お得意様各位

平成30年9月20日

株式会社 タテムラ システムサービス課 福 生 市 牛 浜 104

#### System-V 地方税・届出書セット・電子申告等の送付について

拝啓 時下ますますご清栄のこととお慶び申し上げます。平素は格別のお取引を賜り誠にあり がとうございます。

平成30年度版地方税申告書・届出書セット・電子申告(e-Tax・eLTAXの9月更新分対応)プログラム が完成しましたのでお届け致します。

また、電子申告システムをお持ちのお客様は、電子申告環境設定の更新作業もあわせて行って 下さい。※平成30年9月18日にe-Taxソフトもバージョンアップしております。e-Taxを呼び出して 更新作業を行って(P.6参照)いただきますようお願い致します。(e-Tax更新を行わないとデータ変 換が正しくできませんので必ず行って下さい。)

詳しくは、同封の資料を参照の上、更新作業を行っていただきますようお願い申し上げます。 今後とも倍旧のお引き立ての程、宜しくお願い申し上げます。

敬具

### \_\_ 送付資料目次

※改正保守のご加入(未納含む)及びご注文にもとづき、以下の内容を同封しております。

送付プログラム

 System-V 平成30年度地方税申告書・届出書 CD-R 1枚 電子申告等プログラム更新 電子申告環境設定・取扱説明書PDF

※サーバーが複数台ある場合でも共通で使用できます。

#### 取扱説明書

・CD-R内にPDFファイルとして入っています。

#### 案内資料

| • | 同封物の解説及びバージョン一覧表     | • | • | • | ٠ | ٠ | ٠ | ٠ | • | ٠ | • | • | • | • | 1         |
|---|----------------------|---|---|---|---|---|---|---|---|---|---|---|---|---|-----------|
| • | [1000]プログラムの更新作業 ・・・ | • | • | • | • | • | • | • | • | • | • | • | ٠ | • | $2\sim 3$ |
| • | 電子申告 環境設定インストール方法    |   | • | • | • | • | • | • | • | • | • | • | • | • | $4\sim 6$ |
| • | 法人税申告書プログラム 更新内容     | • | • | • | • | • | • | • | • | • | • | • | • | • | 7         |
| • | 届出書セットプログラム 更新内容     | • | • | • | • | • | • | • | • | • | • | • | • | • | 8         |
| • | 電子申告システム 更新内容 ・・・    | • | • | • | • | • | • | • | • | • | • | • | • | • | 9         |

- 送付内容のお問い合わせ先 -----

送付内容に関するお問い合わせにつきましては、サービス課までご連絡下さいますよう お願いします。 尚、保守にご加入のお客様はフリーダイヤルをご利用下さい。 TEL 042-553-5311(AM10:00~12:00 PM1:00~3:30) FAX 042-553-9901

以上

### 同封物の解説 (System-V)

ご注文および保守契約に合わせて、以下のCD-Rを同封しております。

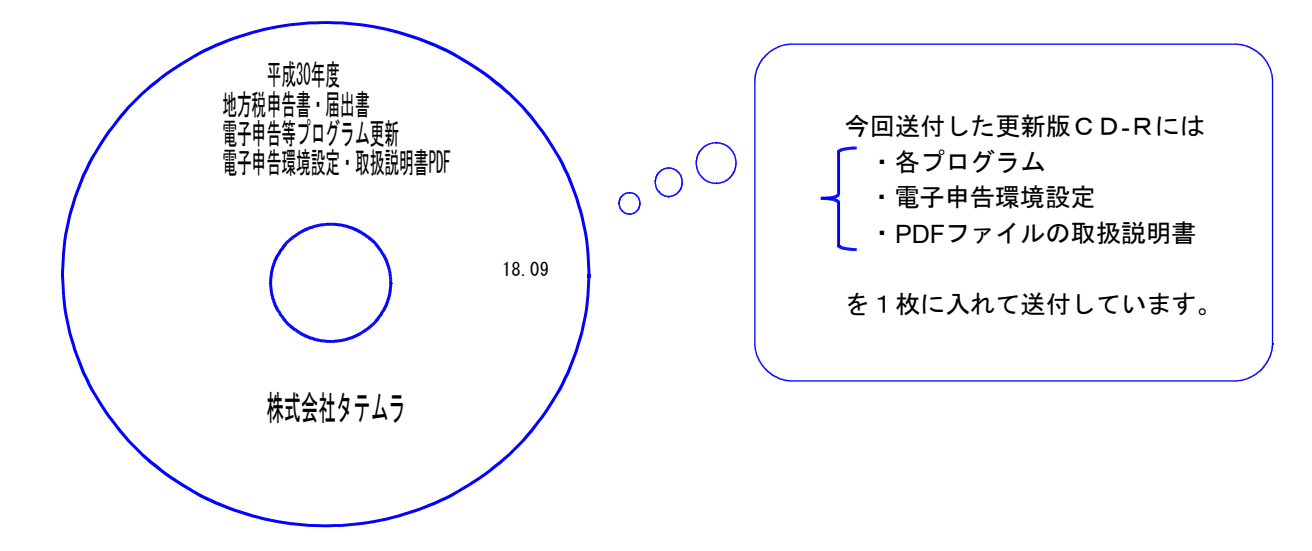

18.09

| No | ラ ベ ル 名                                                   | 枚数 | 備考                                        |
|----|-----------------------------------------------------------|----|-------------------------------------------|
| 1  | 平成30年度<br>地方税申告書・届出書<br>電子申告等プログラム更新<br>電子申告環境設定・取扱説明書PDF | 1  | プログラムインストールCD-Rです。<br>契約プログラムのみインストールします。 |

●バージョンNo.一覧

下記のプログラムは F9(申告・個人・分析)の1頁目 · F10(データ変換)の1頁目に 表示します。

| PG番号 | プログラム名 | HD-VER | 備一考                                  |
|------|--------|--------|--------------------------------------|
| 97   | GP年度更新 | V-1.47 |                                      |
| 110  | 法人税申告書 | V-2.21 | 地方税申告書の平成30年度改正に対応しました               |
| 1110 | 届出書セット | V-2.50 | 法人関係4表、及び電子申告開始(変更)届出書の変更に<br>対応しました |
| 880  | 電子申告   | V-1.54 | e-Tax及びeLTAXの平成30年9月18日更新に対応しました     |

※電子申告をご利用のコンピュータにおきましては、以下の電子申告環境設定 インストールも行って下さい。(P.4~6)

※ CD-R内取扱説明書PDFについて今後のお知らせ ※

今まで更新CD-R内に取扱説明書PDFを入れて納品して参りましたが、プログラムの容量 増大や、弊社ホームページでの取扱説明書の閲覧・印刷の対応をさせていただいていること等 から、平成30年度版確定申告プログラム発送後より、更新CD-Rは更新プログラムのみとさ せていただくこととなりました。

お客様にはご不便をおかけすることもあるかと存じますが、何卒ご理解賜りますようお願い申 し上げます。

# [1000] プログラムの更新作業

### ● 操作方法

- ①「平成30年度地方税申告書~ 更新 18.09」と書かれているCD-Rを用意します。
- ② F10 データ変換のメニューを呼び出します。

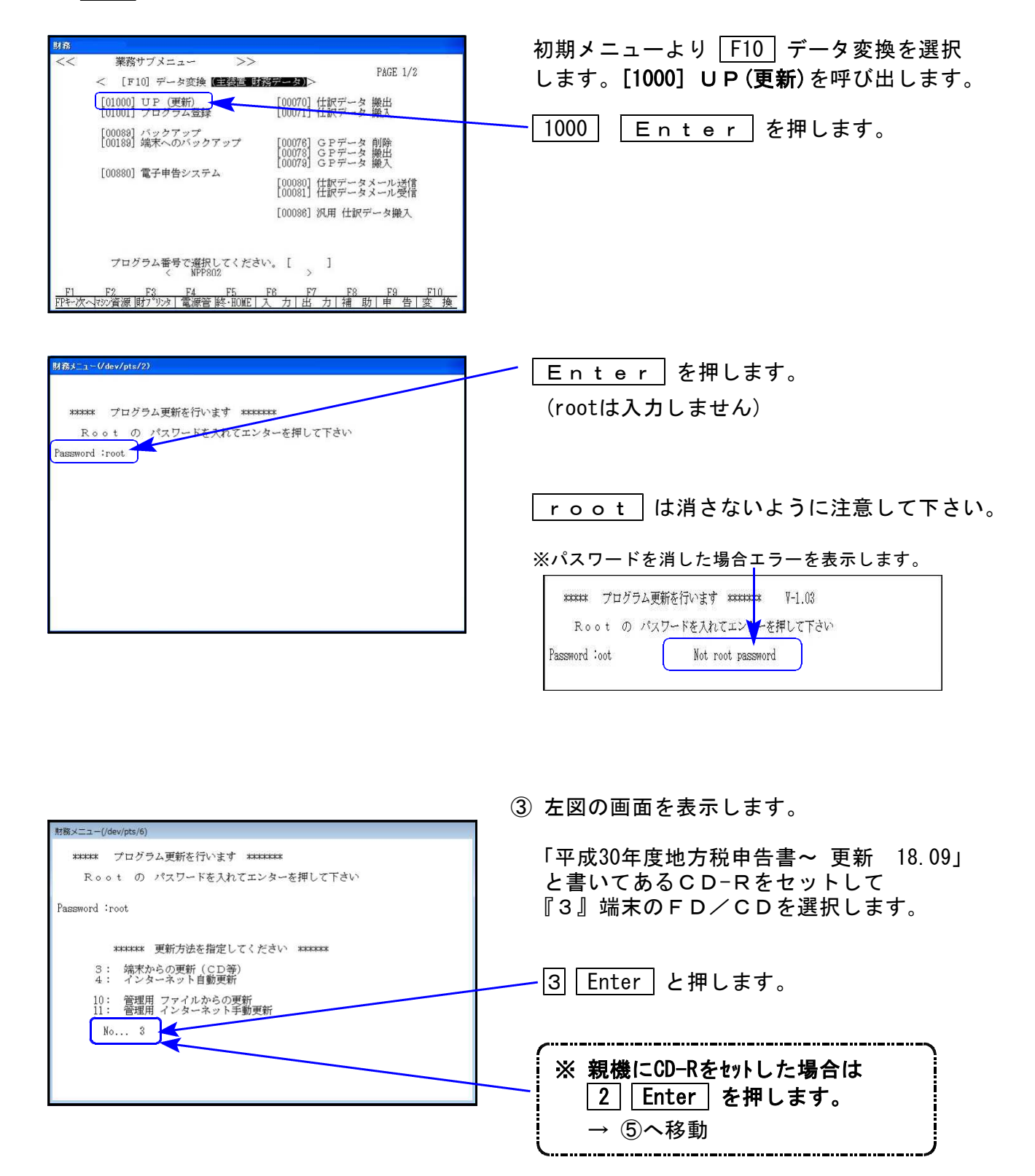

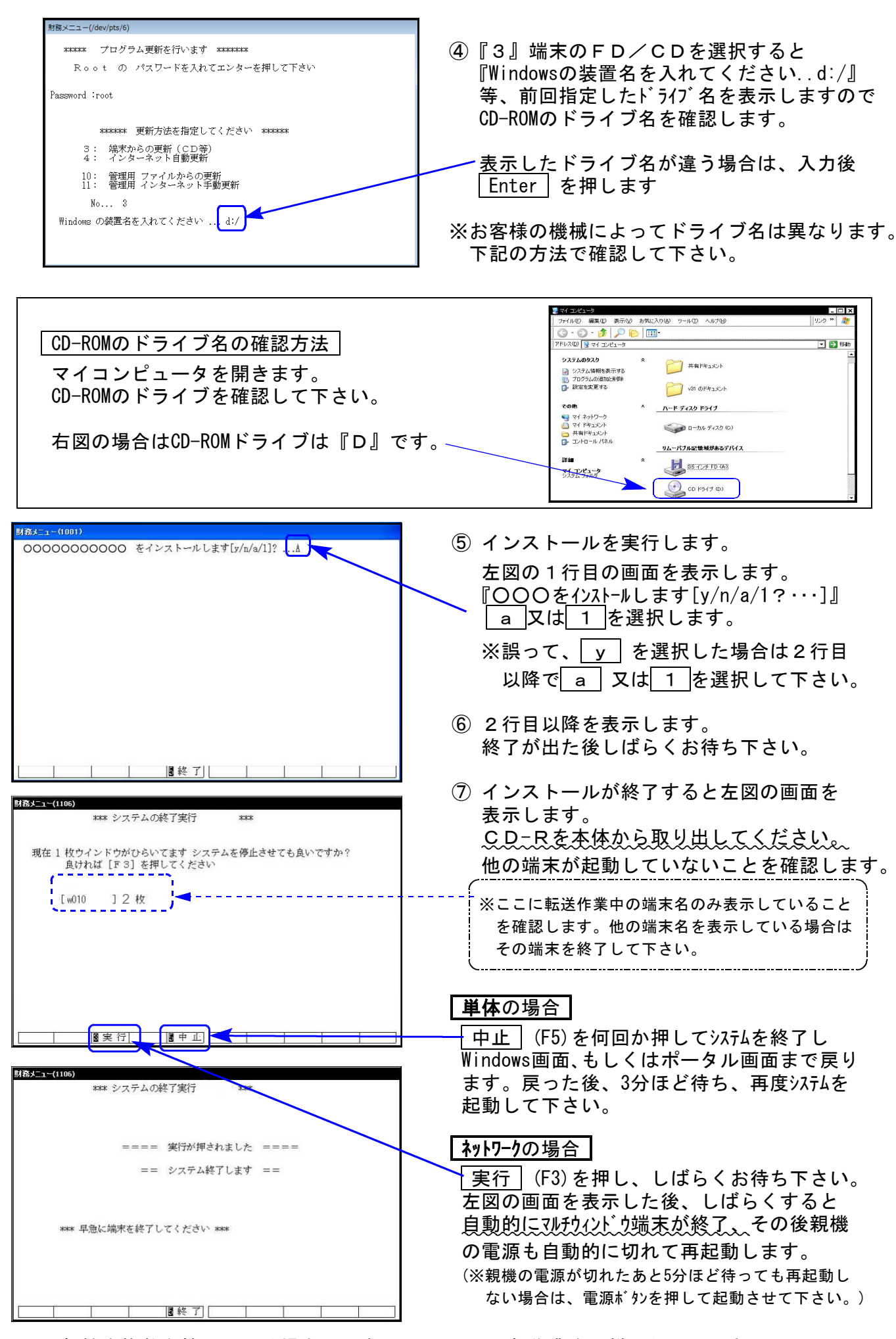

※親機を複数台持っている場合は、本CD-Rにて更新作業を同様に行って下さい。

### 《Windows 10/8/7》 ※【880】電子申告をご利用のコンピュータのみ作業して下さい※ 電子申告 環境設定 インストール方法 18.09

#### 転送前の確認事項

●インストールを行う際は、全てのプログラムを終了して下さい。(マルチウィンドウ端末も 閉じて下さい。)

インストールは下記に沿って各端末機で行って下さい。

- 1. 今回送付した「平成30年分 地方税申告書~更新 18.09」と書いてあるCD-Rを用意 して、端末機にセットします。
- 2. PC(Windows7はコンピュータ)をダブルクリック→DVD RWドライブをダブルクリック します。

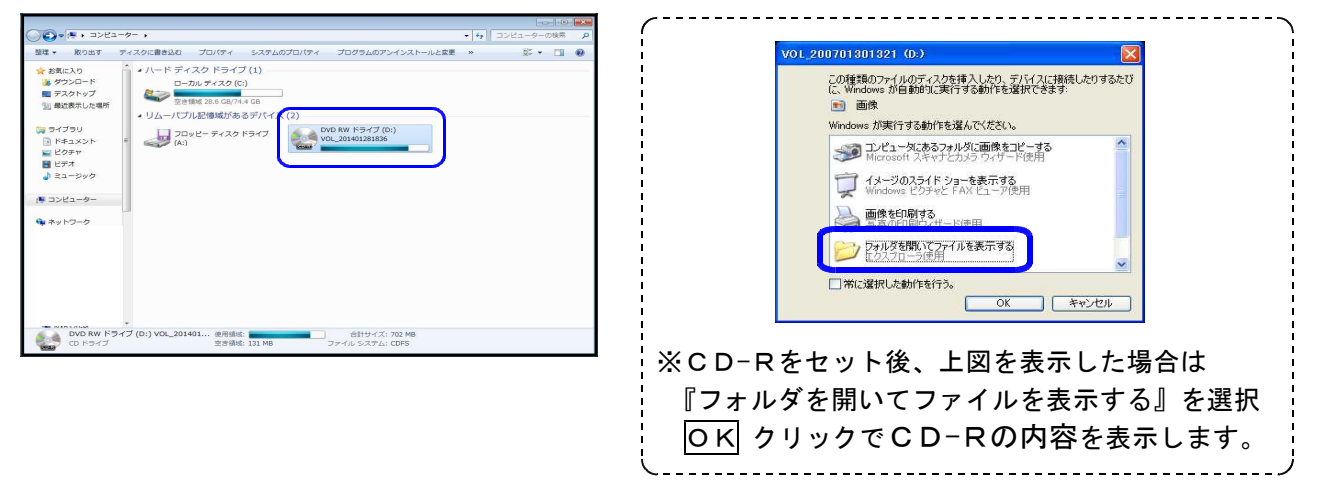

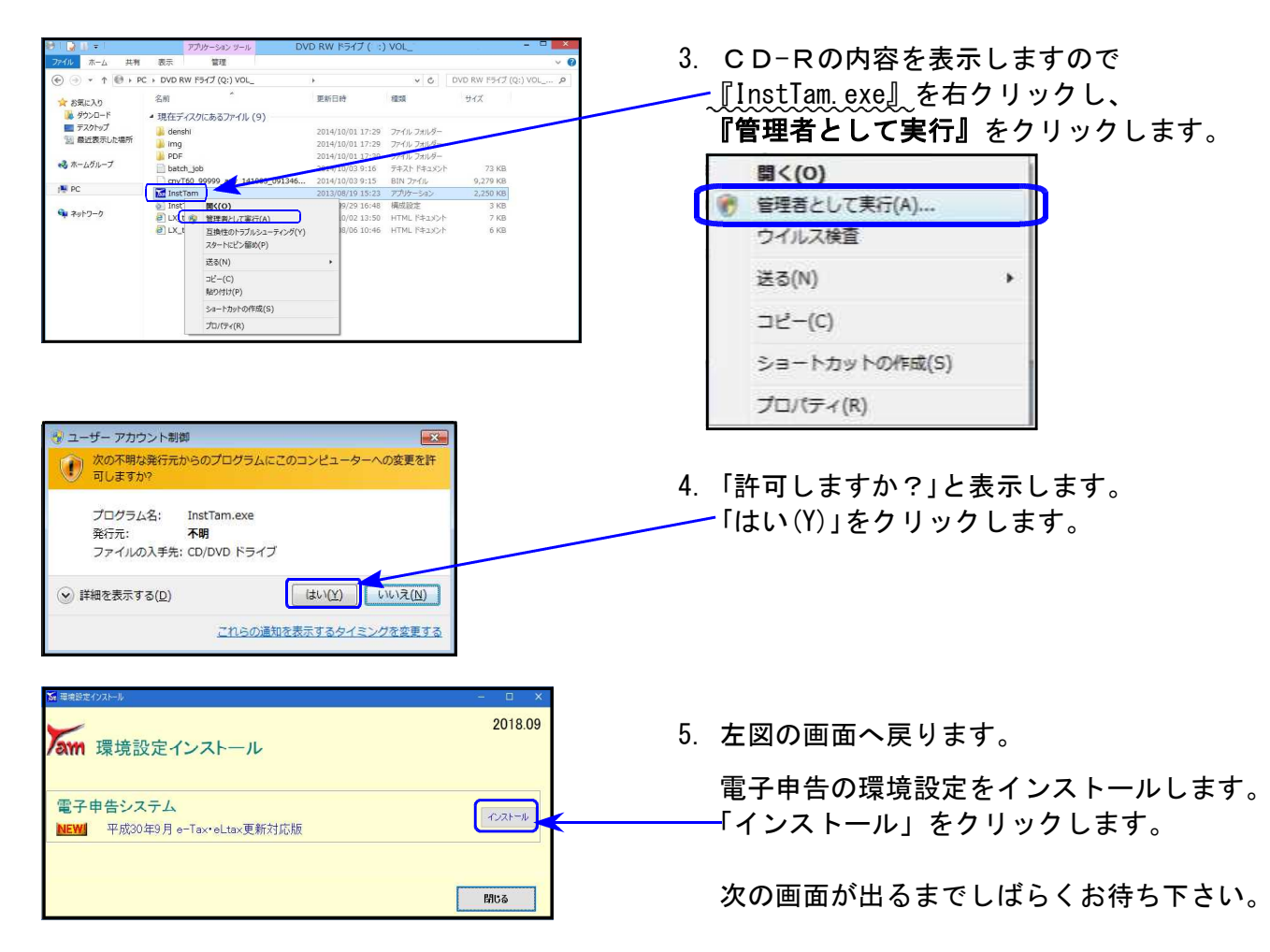

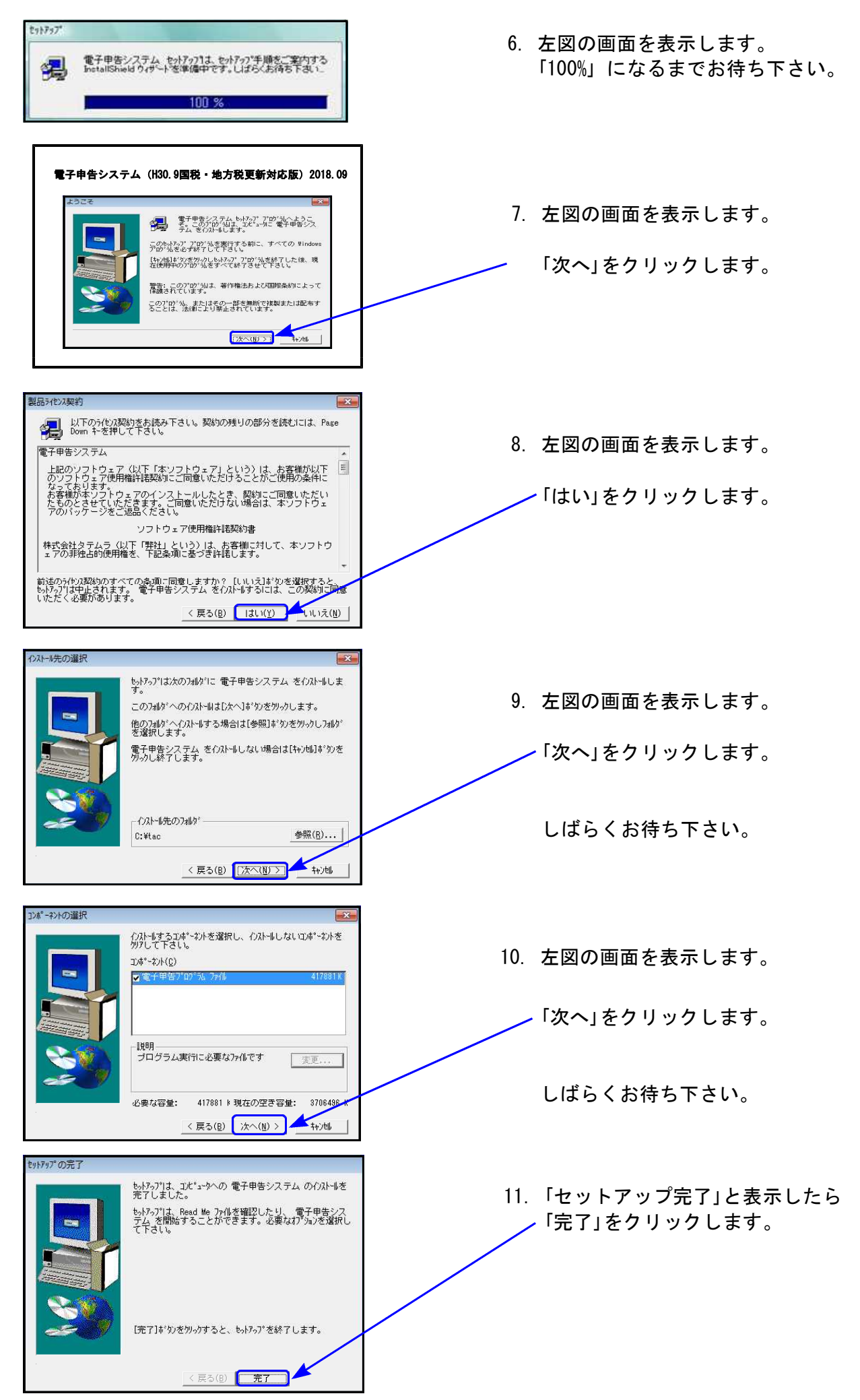

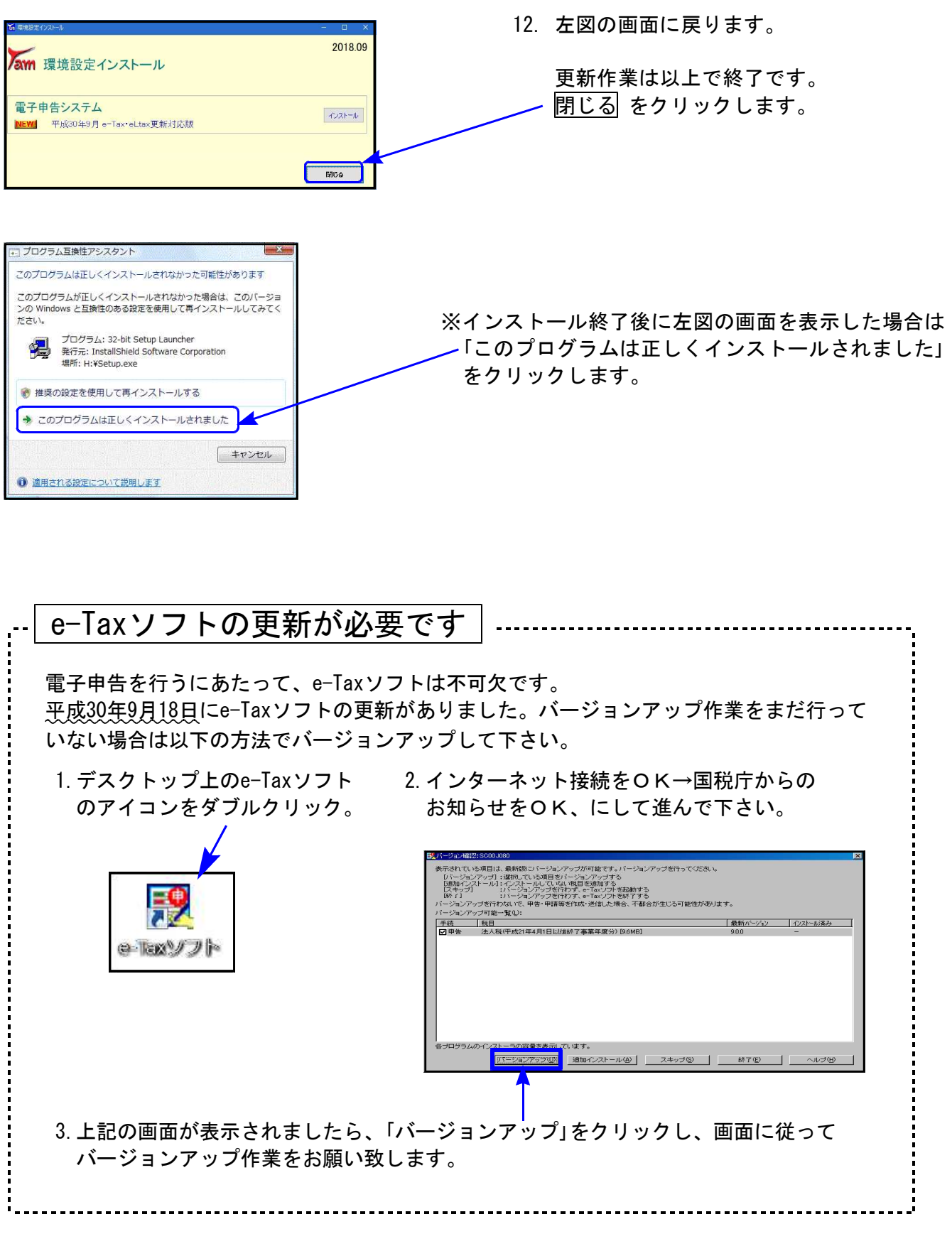

<u>以上でインストール作業は終了です。</u>

# 法人税申告書プログラム 更新内容

### ● 地方税の平成30年度改正に対応しました。

地方税申告書の変更内容は以下の通りです。

| 表 種    |                         | 変更内容                                                                                   |  |  |  |  |
|--------|-------------------------|----------------------------------------------------------------------------------------|--|--|--|--|
| 第六号様式  | ・代表者及<br>・[9]に「<br>税額等相 | なび経理責任者の「署名」が不要となり、「氏名印」に変更。<br>外国関係会社等に係る控除対象所得税額等相当額又は個別控除対象所得<br>目当額の控除額」が追加となりました。 |  |  |  |  |
| 第六号様式別 | 表二の三                    | 当期分を除く事業年度欄が9行→10行となりました。                                                              |  |  |  |  |
| 第六号様式別 | 表五の二                    | [5]及び[10]の項目名が変更となりました。                                                                |  |  |  |  |
| 第六号様式別 | 表五の三                    | 4欄に「個人型年金規約に基づく掛金」が追加となりました。                                                           |  |  |  |  |
| 第六号様式別 | 表九・所行・当                 | 得金額控除限度額の率∶60%を削除しました。<br>期分を除く事業年度欄が9行→10行となりました。                                     |  |  |  |  |
| 第二十号様式 | [8](i<br>所得             | こ「外国関係会社等に係る控除対象所得税額等相当額又は個別控除対象<br>税額等相当額の控除額」が追加となりました。                              |  |  |  |  |

●第六号様式・都官製用紙について

平成30年度改正様式が未配布のため、都の官製新様式プリントには対応しておりません。

| H30)法人+//==-(/dev/pts/17)                                                                                                    |                                                                                                    |                                                                                           |                                 |
|----------------------------------------------------------------------------------------------------|----------------------------------------------------------------------------------------------------|-------------------------------------------------------------------------------------------|---------------------------------|
| 平成30年度 新法人税申告書<br>エーザゴート・・・・ 142<br>年 度・・・ 平成30                                                                                                    | やステム<br>エサゴ名 ・・・ 株式会社 東<br>出力用紙選択 (3/7∽                                                                                        | (京商事<br>ページ)                                                                              |                                 |
| 【地方税】<br>[1000:【事業所設定】]                                                                                                    | 1614:       [6号 白紙 14]         1615:       // 15]         1616:       // 16]         1617:       // 17]                        | 1410:[6号別表14 10]         1411:[""11]         1412:[""12]         1413:[""13]              |                                 |
| 1601:       [6号 白紙 1]         1602:       ///2]         1803:       ///2]         1604:       ///4]         1605:       ///5]         1606:       ///6] | 1613:       ("18]         1619:       ("19]         1620:       ("20]         1401:       [6号別表14 1]         1402:       ("21) | $\begin{array}{ c c c c c c c c c c c c c c c c c c c$                                    | 白紙用紙(新様式)<br>又は<br>平成29年度改正官製用紙 |
| $\begin{array}{c ccccccccccccccccccccccccccccccccccc$                                                                                                   | $\begin{array}{c ccccccccccccccccccccccccccccccccccc$                                                                          | 11420: [ // 20]<br>11401: [10号 都]<br>1102: [ // その2]<br>1104: [10号 道]<br>11105: [ // その2] | いずれかで印刷をお願いします。                 |
| 1612: [ // 12]           1613: [ // 12]           1613: [ // 13]                                                                                        | 1408:     1     8       1409:     1     8       1409:     1     9       データのない表の印刷     1                                       | 【平成29年度改正様式】<br>[9601:【6号 都官製】<br>1.いる 2.いらぬ ・・・ 2                                        |                                 |
| FIJINITX 如 ···· [1]权<br>了°切替                                                                                                    | 1.建廠 2.单表                                                                                                    | 」<br>前頁圖次頁圖指 クリア圓全指                                                                       | 定                               |

## 届出書セットプログラム 更新内容

● **更新内容** 以下の届出書の様式変更に対応しました。

|[87] 法人設立届出書(統一) 及び [88] 異動届出書(統一)

1. 添付書類等内の「国」欄が削除となりました。

| 添付書 | <ol> <li>1 定款等の3</li> <li>3 株主等の4</li> <li>5 設立趣意<br/>7 合併契約<br/>9 その他(</li> </ol> | 写し     2     登記事項証明書(履歴 | 事項全部証明書)、登記簿<br>紀情報提供制度利用<br>への提出は必要ありません。 | <ol> <li>税務署提出用及び控用<br/>においては注意書きが<br/>1 行追加となりました。</li> </ol> |
|-----|------------------------------------------------------------------------------------|-------------------------|--------------------------------------------|----------------------------------------------------------------|
| 類   | オンライン登                                                                             | 照会番号                    | 発行年月日                                      |                                                                |
| 等   | 記情報提供制<br>度利用の場合                                                                   | 都<br>市                  | 年 月 日<br>年 月 日                             |                                                                |

[13] 更生の請求書

[15]及び[29]の項目名に、「外国関係会社等に係る控除対象所得税額等相当額の控除額及び」 が追加となりました。

[28] 欠損金の繰戻しによる還付請求書

- 1. [7]の項目名に、「外国関係会社等に係る控除対象所得税額等相当額の控除額及び」が追加 となりました。
- 2. 注意書きの内容に追加がありました。

この請求書が次の場合に該当するときは、次のものを添付してください。

- 1 期限後提出の場合、確定申告書をその提出期限までに提出することができなかった事情の詳細を記載した書類
- 2 法人税法第80条第4項の規定に基づくものである場合には、解散、事業の全部の譲渡等の事実発生年月日及びその事
- 実の詳細を記載した書類
- 3 租税特別措置法第66条の13第2項の設備廃棄等欠損金額に係る請求である場合には、農業競争力強化支援法施行規則 第20条第1項の証明に係る同条第2項の申請書の写し及び当該証明書の写し

| [89] 電子申告·納税等開始(変更等)届出書              |     |     |                          |                                                          |  |  |  |  |  |
|--------------------------------------|-----|-----|--------------------------|----------------------------------------------------------|--|--|--|--|--|
| ーーーーーーーーーーーーーーーーーーーーーーーーーーーーーーーーーーーー |     |     |                          |                                                          |  |  |  |  |  |
|                                      | 開   | 始   | □ 申告・納税等手続               | ─────────────────────────────────────                    |  |  |  |  |  |
|                                      | (利用 | 区分) | (注)利用する内容に応じていずれか        | にぃを付してください。                                              |  |  |  |  |  |
|                                      |     |     | □ 暗証番号等の再発行              | ── 納税用確認番号等の再発行                                          |  |  |  |  |  |
| 届出の内容                                |     |     | □ 特定納税専用手続→申告・納税等手続      | 申告·納税等手続→特定納税専用手続                                        |  |  |  |  |  |
|                                      |     |     | │ □ 税務代理による利用の開始         | ─ 税務代理による利用の取りやめ                                         |  |  |  |  |  |
|                                      | 変 頁 | も等  | 電子証明書の工新等                | □ 国税電子申告・納税システムの利用の取りやめ                                  |  |  |  |  |  |
|                                      |     |     | → 利用者識別番号及び暗証番号のみによる<br> | 利用者議例書号及び暗証番号のみによる<br>← 「axの送償方法(ID・パスワード方式)<br>の利用の取りやめ |  |  |  |  |  |
|                                      |     |     | 人(注)変更する内容に応じてνを付し       | てください。                                                   |  |  |  |  |  |
|                                      |     |     |                          |                                                          |  |  |  |  |  |

※ID·パスワード方式の利用開始は「書面」で届出をすることはできないため、 選択できないようになっています。

### 電子申告システム 更新内容

# ●【国税】

平成30年9月18日のe-Tax (国税電子申告)更新に伴い、弊社電子申告システムも対応致しました。 前回未対応だった別表3-2、別表3-3、別表11-2、別表13-2、別表13-5の電子申告も対応 となりました。

── ※オプションプログラム『[200]追加法人税申告書』をお持ちの場合※ ─

特別償却以外の別表について電子申告対応となりました。

特別償却のe-Tax対応は例年12月ですので、e-Taxソフトで送信ができるようになり 次第、弊社でも変換送信対応を致します。

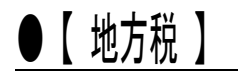

平成30年9月18日のeLTAX(地方税電子申告)更新で平成30年度改正対応となったことに伴い、 弊社電子申告システムも対応致しました。

尚、予定申告は今まで第7号様式でしたが、今年度から「第6号の3様式」に変更となっています。

── ※オプションプログラム『[200]追加法人税申告書』をお持ちの場合※ ── 追加法人税申告書で作成できるようになった「第6号様式別表5」についても 電子申告に対応致しました。

#### 【 ~国税・地方税共通~ 機能 】

#### 該当事業年度チェック機能について

過去のデータを最新申告年で呼び出した場合データに計算がかかって金額等が変わって しまうことを防ぐため、該当事業年度であるかどうかをチェックする機能が平成29年版 より付いております。

※平成28年度以前の申告年にチェック機能はありませんのでご注意下さい。

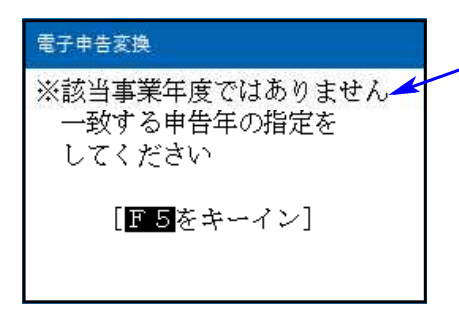

プログラムの申告年が平成30年の場合、事業期間 の<u>至年月日</u>が『平成30年3月31日以前』のデータに ついては、作成非該当データとして警告を表示して 入力画面等が開けないようになっています。

左図の警告が出た場合は、プログラムを閉じ、再度 一致する申告年を指定し直して下さい。